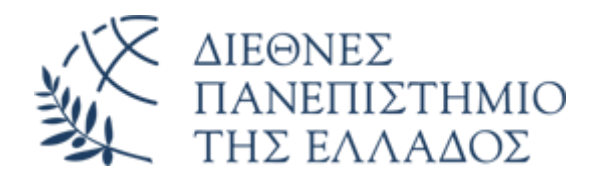

## Υπηρεσία Email (O365)

## Προώθηση αλληλογραφίας email 0365 σε άλλη διεύθυνση ηλεκτρονικής αλληλογραφίας

Διεύθυνση Πληροφορικής, Επικοινωνιών & Ηλεκτρονικής Διακυβέρνησης/ Τμήμα Πληροφορικής Πανεπιστημιούπολης Θέρμης Μπορείτε να ρυθμίσετε τον λογαριασμό σας email O365, ώστε τα μηνύματα που λαμβάνονται να προωθούνται και σε μία άλλη (εξωτερική) διεύθυνση ηλεκτρονικής αλληλογραφίας.

Για να ενεργοποιήσετε την προώθηση, ακολουθήστε τα εξής βήματα:

• Πατήστε στο εικονίδιο των ρυθμίσεων (το «γρανάζι» πάνω δεξιά).

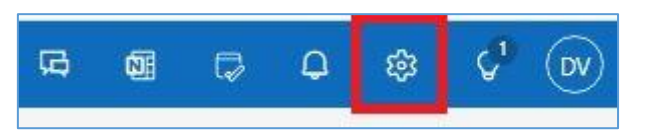

• Στο παράθυρο Ρυθμίσεις, επιλέξτε Αλληλογραφία - Προώθηση

| Ρυθμίσεις                                                                                                    | Διάταξη                                                                                                    | Διάταξη                                                                                                    | ×  |
|----------------------------------------------------------------------------------------------------|----------------------------------------------------------------------------------------------------|----------------------------------------------------------------------------------------------------|----|
| <ul> <li>Δναζήτηση ρυθμίε ×</li> <li>τενικά</li> <li>Αλληλογραφία</li> <li>Ημερολόγιο</li> <li>Ατομα</li> </ul> | <ul> <li>Σύνθεση και απάντηση</li> <li>Εξυπνες προτάσεις</li> <li>Συνημμένα</li> <li>Κανόνες</li> <li>Εκκαθάριση</li> <li>Ανεπιθύμητη<br/>αλληλογραφία</li> <li>Γρήγορα βήματα</li> <li>Προσαρμογή ενεργειών<br/>μγκετρονικού</li> <li>Χειρισμός μηνυμάτων</li> <li>Προώθηση</li> <li>Αυτόματες σπαντήσεις</li> <li>Πολιτικές διατήρησης</li> <li>S/ΜΙΜΕ</li> <li>Ομάδες</li> </ul> | Εστιασμένα εισερχόμενα<br>Θέλετε το Outlook να ταξινομεί τα μηνύματα ηλεκτρονικού ταχυδρομείου σας για να μπορείτε να επικεντρωθείτε στις<br>σημαντικότερες εργασίες σας:<br>Τοξινόμηση μηνυμάτων στους φακέλους "Εστιασμένα" και "Άλλα"<br>Να μην ταξινομούνται τα μηνύματά μου<br>Μέγεθος κειμένου και κενό διάστημα<br>Αυτή η ενέργεια θα αλλάξει το μέγεθος της γραμματοσειράς και τον αριθμό των μηνυμάτων.<br>Μικρή<br>Μεσαίο<br>© Πολύωρη | ις |
|                                                                                                    |                                                                                                    | Οργάνωση μηνυμάτων<br>Πώς θέλετε να οργανωθούν τα μηνύματά σας:<br><ul> <li>Εμφάνιση μηνυμάτων ηλεκτρονικού ταχυδρομείου ομαδοποιημένων κατά συνομιλία</li> <li>Εμφάνιση μηνυμάτων ηλεκτρονικού ταχυδρομείου ως μεμονωμένων μηνυμάτων<br/>Τακτοποίηση παραθύρου ανάγνωσης</li> <li>Οι πιο πρόσφατες στην κορυφή</li> </ul>                                                                                                    |    |

- Στο παράθυρο **Προώθηση**:
  - ο Ανοίξτε τον «διακόπτη» Ενεργοποίηση προώθησης
  - Εισάγετε την ηλεκτρονική διεύθυνση στην οποία επιθυμείτε να προωθούνται τα μηνύματα ηλεκτρονικής αλληλογραφίας που λαμβάνετε στο O365 Email σας, στο κουτί Προώθηση του μηνύματος ηλεκτρονικού ταχυδρομείου μου στη διεύθυνση:
  - Εάν θέλετε τα μηνύματα να προωθούνται μεν, αλλά να παραμένει επίσης αντίγραφό τους στην πλατφόρμα email O365, τσεκάρετε το Διατήρηση ενός αντιγράφου των προωθημένων μηνυμάτων

| Ρυθμίσεις                              | Διάταξη                                                                                                    | Προώθηση                                                                                               |
|----------------------------------------|----------------------------------------------------------------------------------------------------|----------------------------------------------------------------------------------------------------|
| <ul> <li>Ρυθμίσεις</li> <li></li></ul> | Διάταξη<br>Σύνθεση και απάντηση<br>Έξυπνες προτάσεις<br>Συνημμένα<br>Κανόνες<br>Εκκαθάριση<br>Ανεπιθύμητη<br>αλληλογραφία<br>Γρήγορα βήματα<br>Προσαρμογή ενεργειών<br>ενγχρυνισμος<br>ηλεκτρονικού<br>Χειρισμός μηνυμάτων<br><b>Προώθηση</b><br>Αυτόματες απαντήσεις<br>Πολιτικές διατήρησης<br>S/MIME<br>Ομάδες | <b>Προώθηση</b><br>Μπορείτε να προωθήσετε το μήνυμα ηλεκτρονικού ταχυδρομείου σας σε άλλον λογαριασμό. |
|                                        |                                                                                                    |                                                                                                    |

**ΠΡΟΣΟΧΗ:** Πιθανότατα θα διαπιστώσετε ότι το Τμήμα Υποστήριξης Πληροφορικής έχει ήδη ρυθμίσει προώθηση σε κάποιον άλλο λογαριασμό σας. Αν ισχύει αυτό, μπορείτε φυσικά να αλλάξετε την προώθηση, θέτοντας την διεύθυνση προώθησης της αρεσκείας σας ή εάν επιθυμείτε, να ακυρώσετε την προώθηση των μηνυμάτων σας.